## **GEMSPAY COLLECTION INTEGRATION USER'S GUIDE**

Prepared by

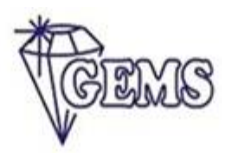

# Gems Consulting Company Ltd.

Plot 2D Obasa Close, Off Oba Akran, Ikeja, Lagos

March 2024

## Contents

| General                   | 2 |
|---------------------------|---|
|                           |   |
| Customer reserved account | 3 |
|                           |   |
| Payment link              | 5 |
|                           |   |

### General

The Gemspay collection is enabled and setup by configuring a few items.

The number sequence is first set up in the **Organisation Administration** module. The number sequence that is set up here is then selected in the **Gemspay**. To set up number sequence follow the below steps.

| Fi | nance and Operations Gemspa                     | ay 📏 Gemspay parameters 📏 Ger | nspay parameters |              | USM                             | ИF ,  | ρ             | Q      | ٢    | ŵ            | ? | AD |
|----|-------------------------------------------------|-------------------------------|------------------|--------------|---------------------------------|-------|---------------|--------|------|--------------|---|----|
| <  | - Save Options $\mathcal{P}$                    |                               |                  |              |                                 |       |               |        |      | ⊗ 0          | Ö | ы  |
| \$ | <sup>itandard view∨</sup><br>Gemspay parameters | 5                             |                  |              |                                 |       |               |        |      |              |   |    |
|    | General                                         | General setup                 |                  |              |                                 |       |               |        |      |              |   |    |
|    | Virtual bank                                    | Use Gemspay                   | Gems secret key  | Bank account | Auto post customer payment jou. | . Nan | ne            |        |      |              |   |    |
|    | Get virtual providers                           | Yes Yes                       |                  | USMF OPER 🗸  | No                              | Ge    | nJrn<br>hod o | f payn | nent | $\sim$       |   |    |
|    | Create customers                                |                               |                  |              |                                 | CA    | SH            |        |      | $\checkmark$ |   |    |
|    | Create customer reserved account                |                               |                  |              |                                 |       |               |        |      |              |   |    |
|    | Validate customer account                       |                               |                  |              |                                 |       |               |        |      |              |   |    |
|    | Payment                                         |                               |                  |              |                                 |       |               |        |      |              |   |    |
|    | Number sequences                                |                               |                  |              |                                 |       |               |        |      |              |   |    |
|    |                                                 |                               |                  |              |                                 |       |               |        |      |              |   |    |

**Navigation**: Modules => Gemspay => Setup => Gemspay parameters

#### **Use Gemspay**

The use Gemspay switchbox enables, the use of Gemspay for collection.

#### Gemspay secret key

The Gemspay secret key integrates Gemspay solutions with Dynamics 365 Finance. It is available on the merchant account.

#### Auto post customer payment journal

This parameter automatically posts a customer payment journal when a customer pays via Gemspay virtual account or via Gemspay payment link.

#### Bank account.

This parameter specifies the Subledger bank account to be used while creating customer payment journal.

#### Journal name.

This parameter lets you choose the journal batch to use for customer journal creation.

#### Customer reserved account

Customer virtual account is dedicated bank account assigned to individual customer for payment.

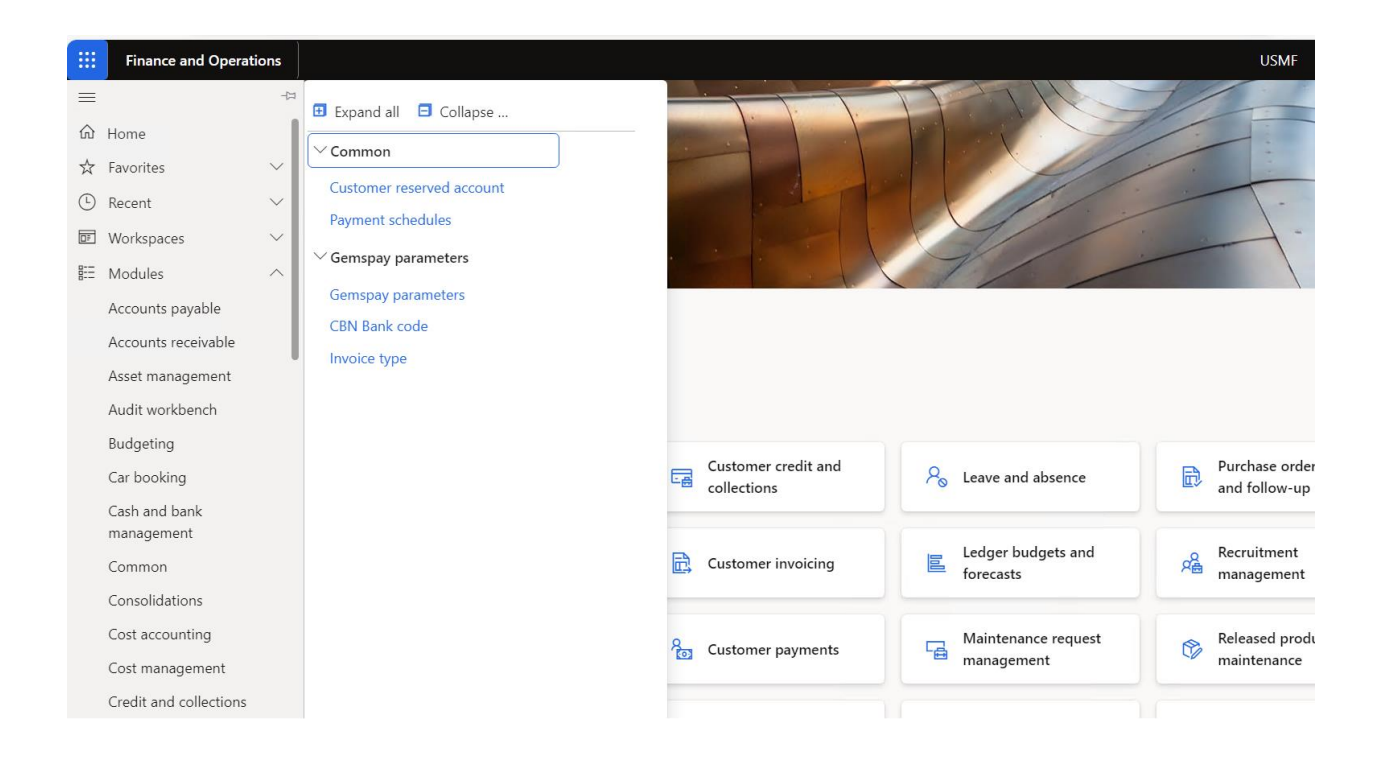

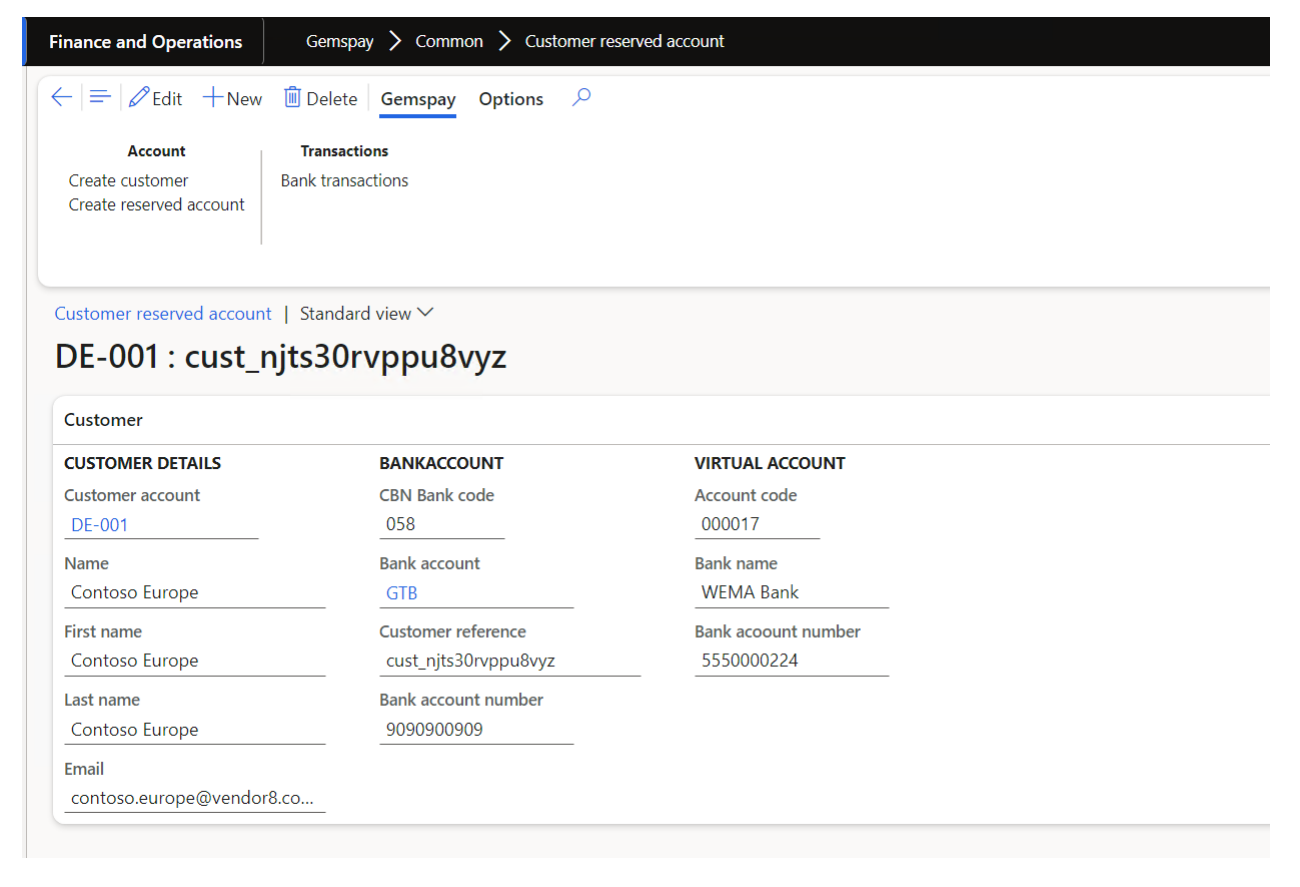

To create a virtual account:

Gemspay -> Common -> Customer reserved account

- On the action pane, click the **New** button.
- In the customer account field, select a customer.
- The customer details such as name, email address, bank account number are automatically populated.
- On the action pane, under the **Account** button group, click on the **Create customer** to generate a Gemspay customer account (customer reference)
- On the action pane, under the **Account** button group, click on the **Create reserved account** to generate a virtual account for the customer.

The virtual account created is reserved and dedicated to the customer for payment. This account would display on invoices.

#### Payment link

Payment link makes collection easy for one payment.

A payment link can be created on Gemspay platform and used on customer invoices.

| Finance and Operations Gen                                                    | nspay 〉 Gemspay parameters 〉 Invoice type |  |  |  |  |  |  |
|-------------------------------------------------------------------------------|-------------------------------------------|--|--|--|--|--|--|
| $\leftarrow$ $\square$ Save $+$ New $\boxed{10}$ Delete <b>Options</b> $\sim$ |                                           |  |  |  |  |  |  |
| Invoice type                                                                  |                                           |  |  |  |  |  |  |
| Standard view~                                                                |                                           |  |  |  |  |  |  |
| P Filter                                                                      |                                           |  |  |  |  |  |  |
| ○ C Invoice type                                                              | Payment link                              |  |  |  |  |  |  |
| D365FO training                                                               | https://pay-dev.gemspays                  |  |  |  |  |  |  |
| <ul> <li>Consulting fees</li> </ul>                                           | https://pay-dev.gemspaysol                |  |  |  |  |  |  |
|                                                                               |                                           |  |  |  |  |  |  |